## PANDUAN PENGGUNA SISTEM eGL

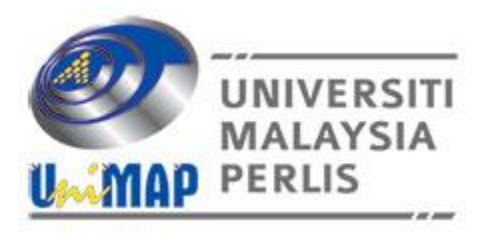

| Disediakan Oleh :      | Tarikh Disediakan : | Tarikh Kemaskini : | Versi : |
|------------------------|---------------------|--------------------|---------|
| Mohd Fitri Edros       | 08-SEPTEMBER-2017   | 29-NOVEMBER-2017   | 1.1     |
| (SEKSYEN INFOSTRUKTUR, |                     |                    |         |
| PUSAT ICT UniMAP)      |                     |                    |         |

Terbuka

1. LOG MASUK: Untuk log masuk, sila gunakan klik pada Login → Isi maklumat login → Klik Butang Login.

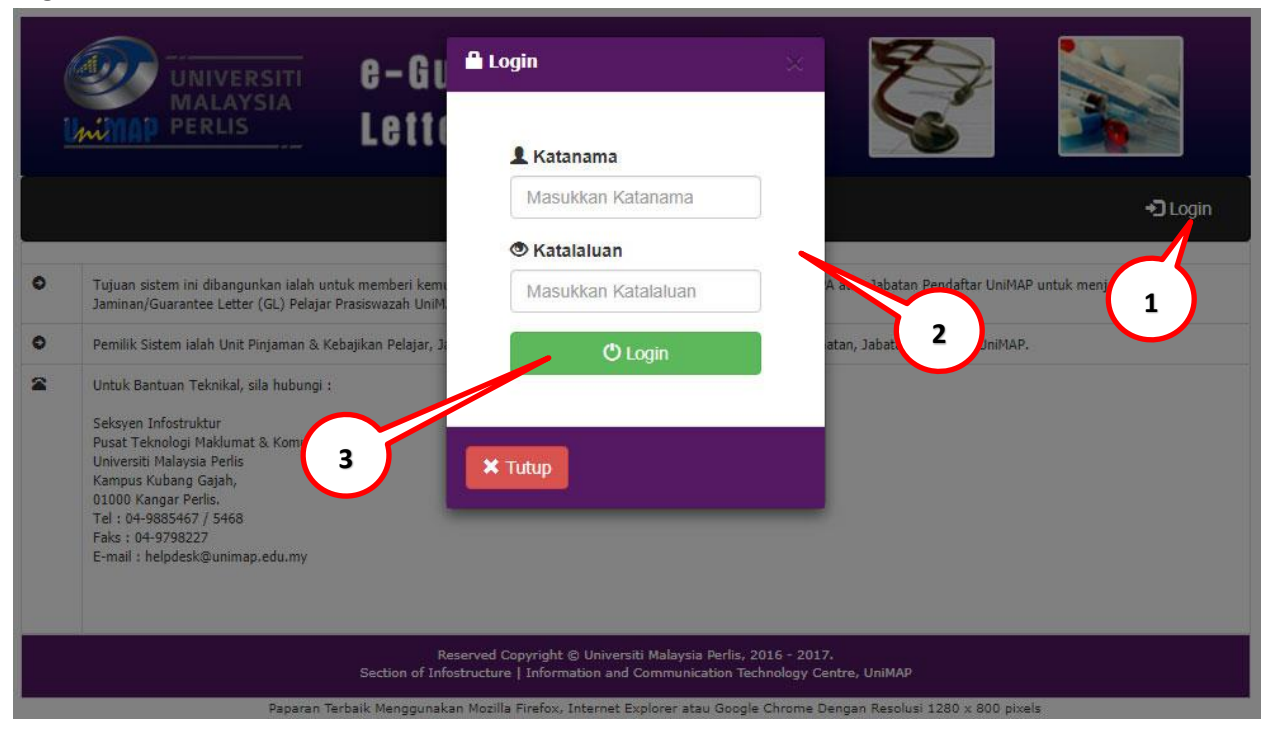

2. PENJANAAN GUARANTEE LETTER : Navigate ke Menu GL Pelajar → Jana GL.

| UNIVERSITI<br>MALAYSIA                                                                                                    |                         | e-Gua<br>Letter | ra<br>(            | eGL)                                                 |  |  |  |  |  |
|----------------------------------------------------------------------------------------------------|-------------------------|-----------------|--------------------|------------------------------------------------------|--|--|--|--|--|
| 🔒 Admin <del>-</del>                                                                                                    | GL Pelajar <del>-</del> | Laporan GL Pe   | lajar <del>-</del> | দ GL Staf → GL Staf Admin → Laporan Admin → 🗗 Logout |  |  |  |  |  |
| Nama                                                                                                    | Jana GL                 |                 | :                  | ISWANI BT OTHMAN 📝                                   |  |  |  |  |  |
| No Staf                                                                                                    | Senarai GL D            | ijana           | :                  |                                                      |  |  |  |  |  |
| Jawatan                                                                                                    |                         |                 | :                  | -                                                    |  |  |  |  |  |
| Jabatan                                                                                                    |                         |                 | :                  | HOSPITAL TUANKU FAUZIAH                              |  |  |  |  |  |
| Tarikh                                                                                                    |                         |                 |                    | Wed 29-Nov-2017 11:26:55                             |  |  |  |  |  |
| Reserved Copyright © Universiti Malaysia Perlis, 2016 - 2017.<br>Section of Infostructure   Information and Communication Technology Centre, UniMAP |                         |                 |                    |                                                      |  |  |  |  |  |

Paparan Terbaik Menggunakan Mozilla Firefox, Internet Explorer atau Google Chrome Dengan Resolusi 1280 x 800 pixels

3. **PENJANAAN** *GUARANTEE LETTER* : Pilih Kaedah Carian (No Matrik,No KP/Passport atau Nama) → Isikan maklumat dan klik Butang Search.

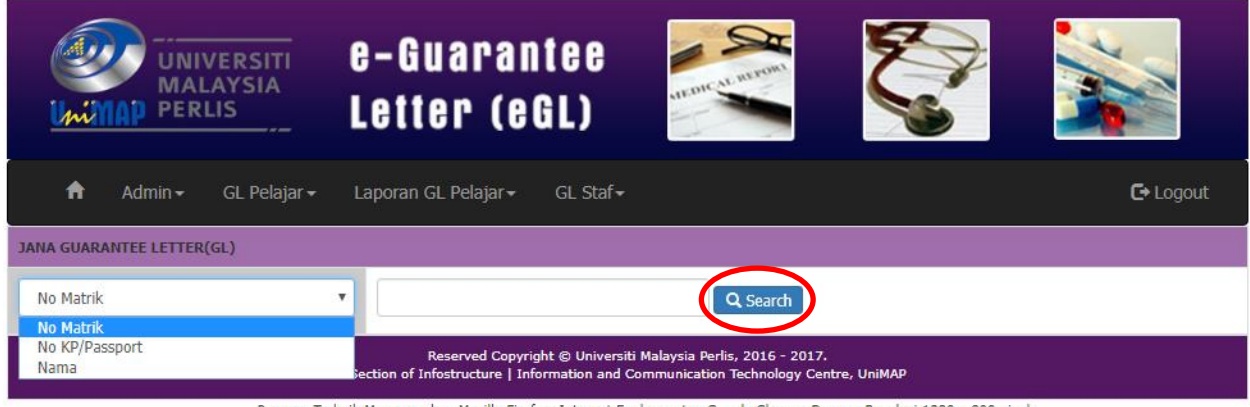

Paparan Terbaik Menggunakan Mozilla Firefox, Internet Explorer atau Google Chrome Dengan Resolusi 1280 x 800 pixels

4. **PENJANAAN** *GUARANTEE LETTER* : Klik pada Nama Pelajar yang ingin dijana *Guarantee Letter*.

| (<br>Mi    |                             | VERSITI<br>AYSIA<br>LIS | e-Guaran<br>Letter (e           | itee<br>GL)          | Arrant at arrows | 2         |                    |    |                 |      |
|------------|-----------------------------|-------------------------|---------------------------------|----------------------|------------------|-----------|--------------------|----|-----------------|------|
| A          | Admin <del>-</del>          | GL Pelajar <del>-</del> | Laporan GL Pelajar <del>+</del> | GL Staf <del>▼</del> | GL Staf Admin -  | Laporan A | Admin <del>-</del> |    | <b>C</b> + Log  | jout |
| ow 10      | • entries                   |                         |                                 |                      |                  |           | Search             | n: |                 |      |
| Back       |                             |                         |                                 |                      |                  |           |                    |    |                 |      |
| CARIAN M   | AKLUMAT PEL                 | JAR                     |                                 |                      |                  |           |                    |    |                 |      |
| Bil 🔺      | No.Matrik                   | Nama                    |                                 |                      | Jantina          | Peringk   | at Pengaji         | an | Status Pengajia | an   |
| 1.         |                             | 'ALIYA NAJIHA E         | BINTI ILYAS                     |                      | PEREMPUAN        |           | UG                 |    | AC              |      |
| 2.         |                             | 'ATIQAH DALILI          | BINTI ZAINODIN                  |                      | PEREMPUAN        |           | UG                 |    | AC              |      |
| 3.         |                             | A'WATIF ADIBA           | BINTI ABDUL HALIM               |                      | PEREMPUAN        |           | UG                 |    | AC              |      |
| 4.         |                             | AAINAA FADILA           | BINTI MOHD KHADZALI             |                      | PEREMPUAN        |           | UG                 |    | AC              |      |
| 5.         |                             | ABAKAR MOUSS            | A ALI                           |                      | LELAKI           |           | UG                 |    | AC              |      |
| 6.         |                             | ABANG AZLYN F           | ASLAN BIN ABANG ALI HOSSAIN     | 4                    | LELAKI           |           | UG                 |    | AC              |      |
| 7.         |                             | ABD HADI HAKI           | MI BIN ABDUL HALIM              |                      | LELAKI           |           | UG                 |    | AC              |      |
| 8.         |                             | ABD HALIM BIN           | ABU OTHMAN                      |                      | LELAKI           |           | UG                 |    | AC              |      |
| 9.         |                             | ABD MASHAR BI           | IN ABD HALIM                    |                      | LELAKI           |           | UG                 |    | AC              |      |
| 10.        |                             | ABDALLA ABDUR           | RAHMAN ALI                      |                      | LELAKI           |           | UG                 |    | AC              |      |
| owing 1 to | o 10 o <mark>f</mark> 932 e | ntries                  | ~                               | 90 K                 | Previous         | 1         | 2 3                | 4  | 5 94            | Next |

Paparan Terbaik Menggunakan Mozilla Firefox, Internet Explorer atau Google Chrome Dengan Resolusi 1280 x 800 pixels

5. PENJANAAN GUARANTEE LETTER : Klik Butang Save untuk merekodkan Guarantee Letter.

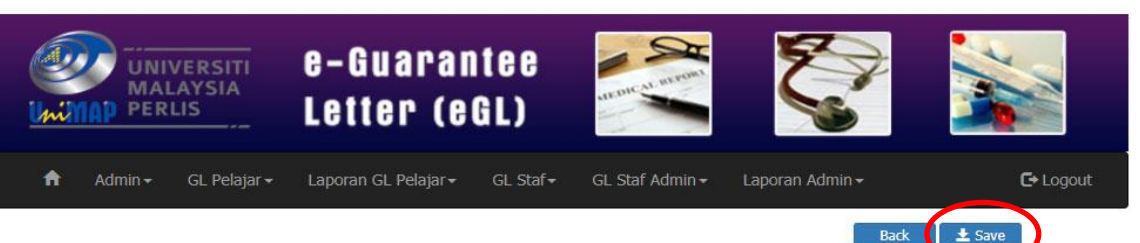

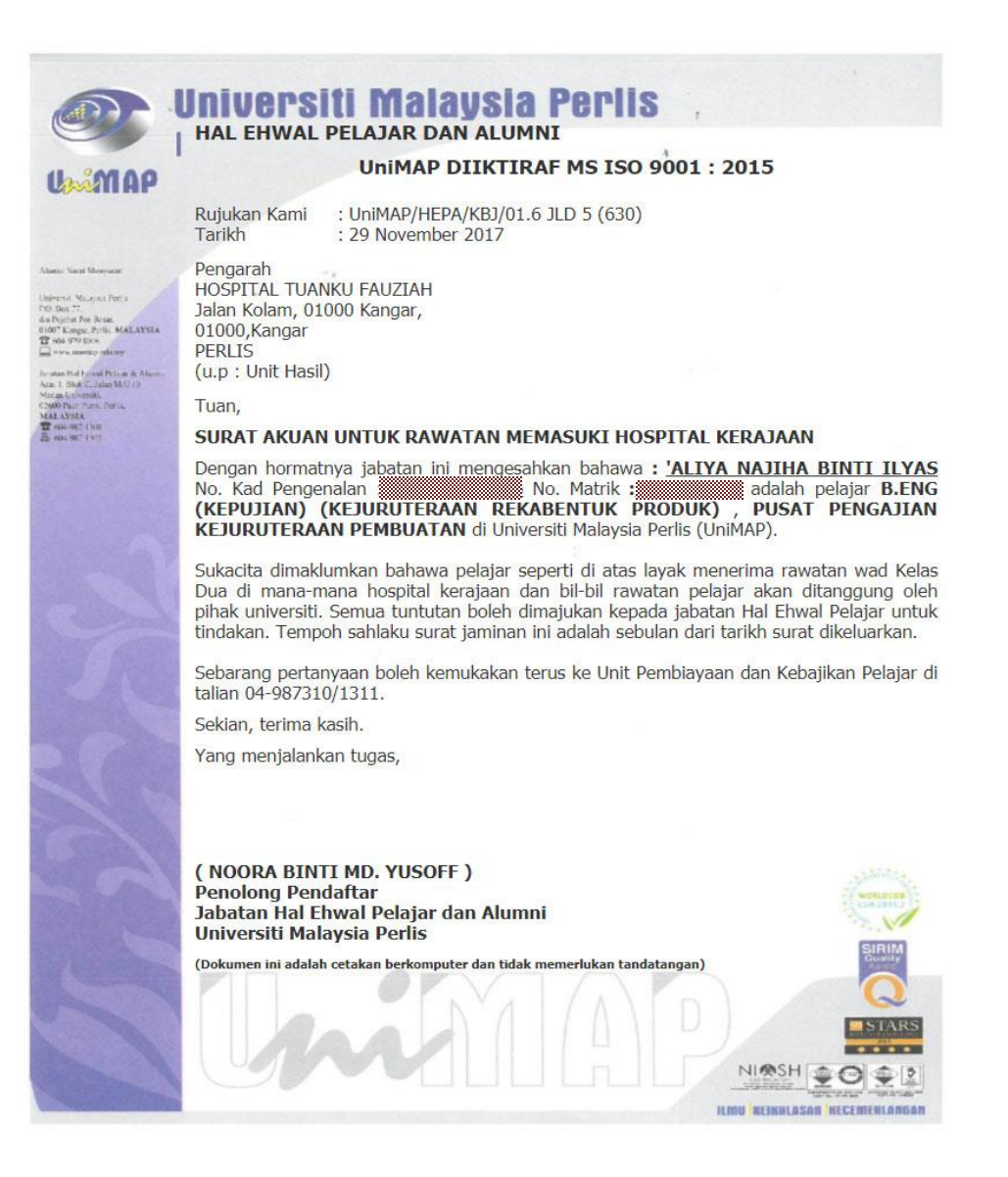

Reserved Copyright © Universiti Malaysia Perlis, 2016 - 2017. Section of Infostructure | Information and Communication Technology Centre,

Paparan Terbaik Menggunakan Mozilla Firefox, Internet Explorer atau Google Chrome Dengan Resolusi 1280 x 800 pixels

6. PILIHAN UNTUK MENCETAK GUARANTEE LETTER : Navigate ke Menu GL Pelajar → Senarai GL Dijana dan klik button

| (       | UNIVERSITI<br>MALAYSIA<br>MAD PERLIS | e-Guarantee<br>Letter (eGL)    | HEDRIC AL ARTONT           |                            |           |
|---------|--------------------------------------|--------------------------------|----------------------------|----------------------------|-----------|
| A       | Admin - GL Pelajar -                 | Laporan GL Pelajar → GL Staf → | GL Staf Admin <del>-</del> | Laporan Admin <del>-</del> | C• Logout |
| Show 10 | ) v entries Jana GL                  |                                |                            | Search:                    |           |
| SENARA  | I GL YANG TEL I Senarai GL I         | Dijana                         |                            |                            |           |
| Bil 🔺   | Nama Pegawai                         | Nama Pelajar                   |                            | Tarikh & Masa Simpan       | Cetak     |
| 1       | NOR AZLIZA BT ABU BAKAR              | AYMAN GHALEB TAHER MAHMOUD     |                            | 01/10/2017:07:22:42PM      | (*)       |
| 2       | NOR AZLIZA BT ABU BAKAR              | SHERZOD GULAMOV                |                            | 01/09/2017:10:02:13AM      | ė         |
| 3       | NOR AZLIZA BT ABU BAKAR              | MUTAZ NABEEL AHMAD BAWADI      |                            | 03/05/2017:11:23:20AM      | ۵         |
| 4       | NOR AZLIZA BT ABU BAKAR              | HASAN SALEH HUSSEIN AL JUNAIDI |                            | 13/04/2017:02:23:13AM      |           |
| 5       | NOR AZLIZA BT ABU BAKAR              | QUSAI SALEM HASAN AL HEBSHI    |                            | 13/04/2017:02:22:30AM      | ė         |
| 6       | NOR AZLIZA BT ABU BAKAR              | CH'NG YI HE                    |                            | 12/04/2017:01:27:31PM      |           |
| 7       | NOR AZLIZA BT ABU BAKAR              | NURUL HIKMAH BINTI ABDULLAH    |                            | 27/03/2017:12:49:16PM      | ė         |
| 8       | NOR AZLIZA BT ABU BAKAR              | MUHAMMAD 'ATIF BIN AZID        |                            | 24/03/2017:04:34:46AM      | ė         |
| 9       | NOR AZLIZA BT ABU BAKAR              | KHAWLA ABDULSALAM TAHA         |                            | 18/03/2017:04:29:06PM      | e         |